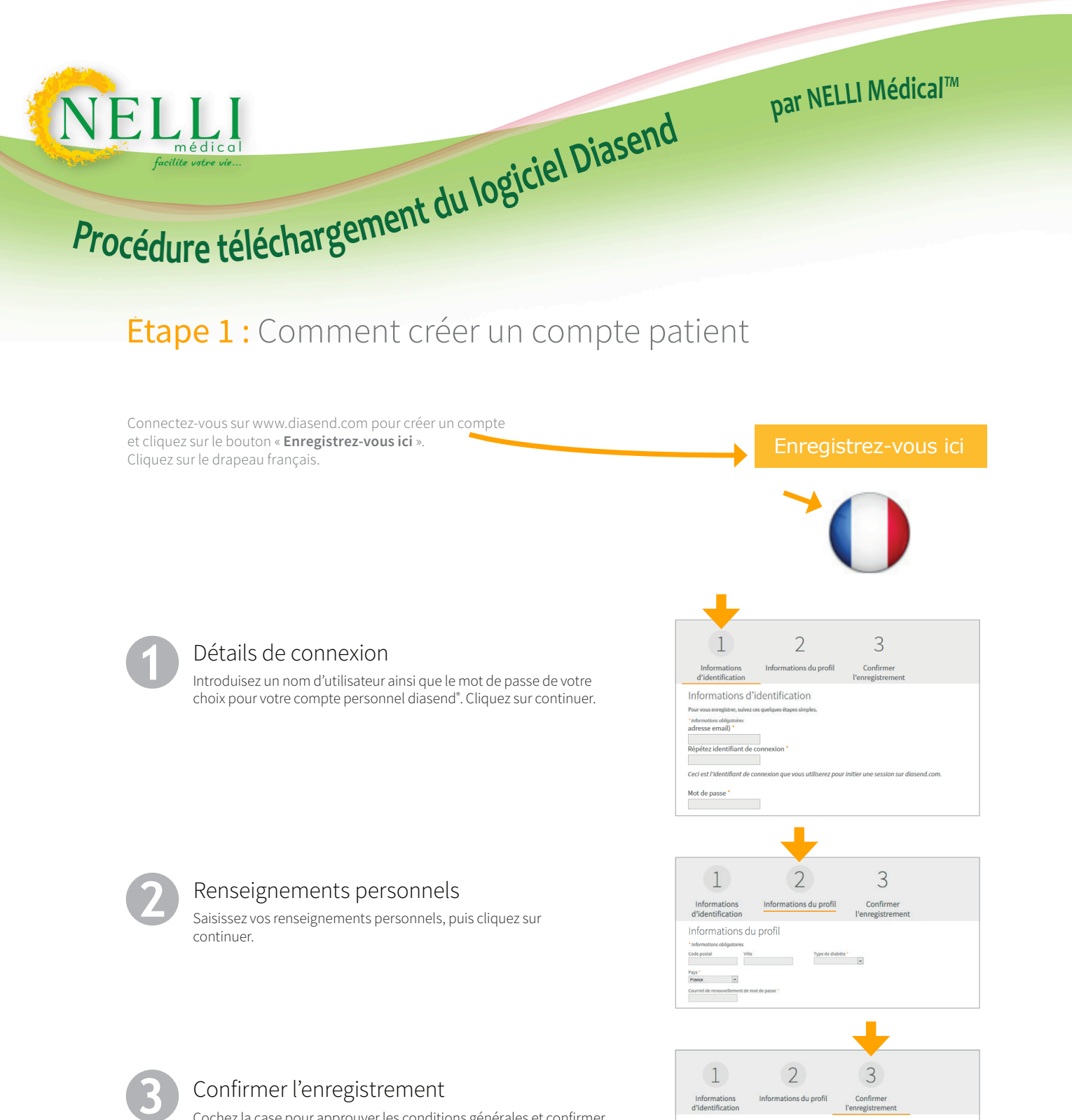

Cochez la case pour approuver les conditions générales et confirmer l'enregistrement. Cliquez sur continuer.

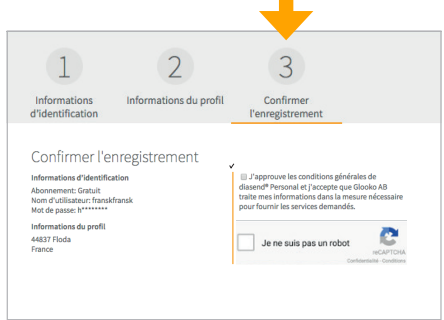

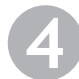

#### Téléchargez puis installez diasend® Uploader

Installez diasend<sup>\*</sup> Uploader sur votre ordinateur personnel en cliquant sur l'icône appropriée Windows ou Mac. Suivez les instructions d'installation qui apparaissent à l'écran.

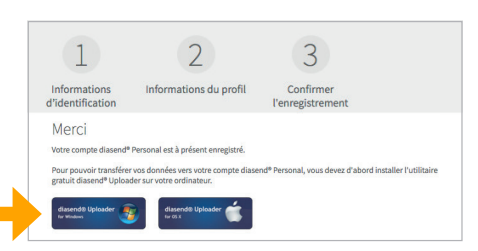

# Document diasend

### Besoin d'aide ?

## diasend Étape 2 : Comment commencer à télécharger des données vers diasend®

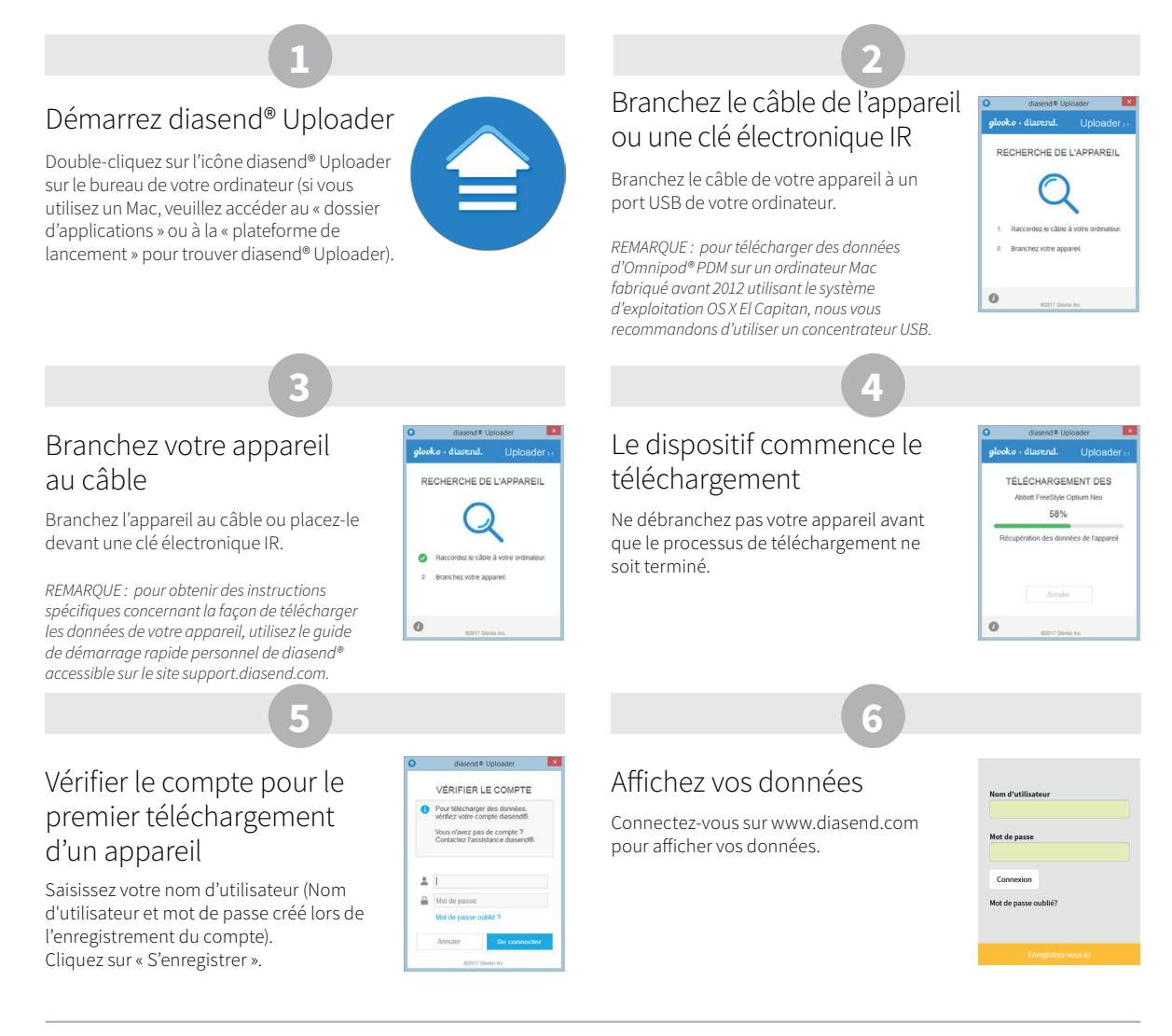

#### Exemples de rapports et de tableaux

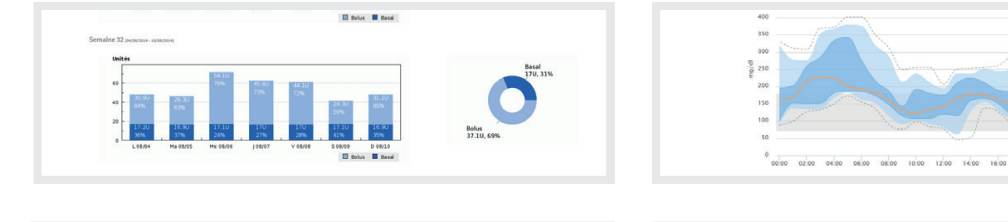

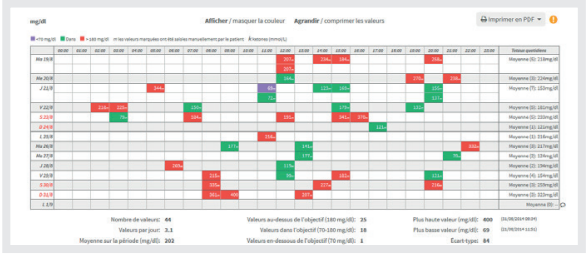

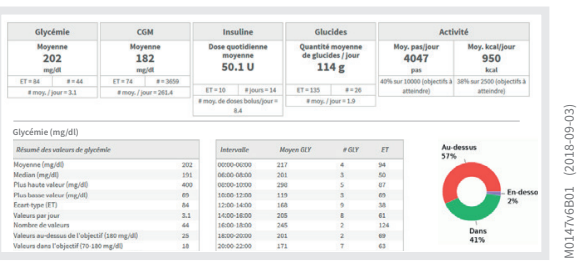

Document diasend

by **alooko** 

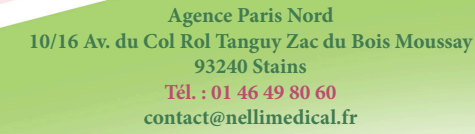

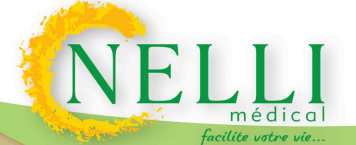